Navigate Student Success Collaborative

How to set-up **My Availability** in Navigate.

| Steps | Descriptions                                                                                  |                                    |  |  |  |  |  |  |  |
|-------|-----------------------------------------------------------------------------------------------|------------------------------------|--|--|--|--|--|--|--|
| 1.    | Enter: Your UHCL user ID/user name and password to login to EAB. https://uhcl.campus.eab.com  |                                    |  |  |  |  |  |  |  |
|       |                                                                                               |                                    |  |  |  |  |  |  |  |
|       |                                                                                               |                                    |  |  |  |  |  |  |  |
|       | University of Houston Z Clear Lake                                                            |                                    |  |  |  |  |  |  |  |
|       | Sign-In for shibboleth gradesfirst com                                                        |                                    |  |  |  |  |  |  |  |
|       | Notice: Do NOT Bookmark This Page!                                                            |                                    |  |  |  |  |  |  |  |
|       | Please sign in using your campus username and password to proceed.                            |                                    |  |  |  |  |  |  |  |
|       | Example usernames: Smithc. Or Smithc1234                                                      |                                    |  |  |  |  |  |  |  |
|       | Username: Username                                                                            |                                    |  |  |  |  |  |  |  |
|       | Password: Password                                                                            |                                    |  |  |  |  |  |  |  |
|       |                                                                                               | €0 Sign in                         |  |  |  |  |  |  |  |
|       | Please contact the Support Center at 281-283-2828 or SupportCenter@uhcl.edu for login issues. |                                    |  |  |  |  |  |  |  |
|       |                                                                                               |                                    |  |  |  |  |  |  |  |
| 2.    | Staff Home Page                                                                               |                                    |  |  |  |  |  |  |  |
|       |                                                                                               |                                    |  |  |  |  |  |  |  |
|       | Click: My Availability tab                                                                    |                                    |  |  |  |  |  |  |  |
|       |                                                                                               |                                    |  |  |  |  |  |  |  |
|       |                                                                                               | University of                      |  |  |  |  |  |  |  |
|       | Staff Home 🐭 🔪                                                                                | Houston Clear Lake                 |  |  |  |  |  |  |  |
|       | Students Uproming Appointments My Availability                                                | Ouick Links                        |  |  |  |  |  |  |  |
|       | My Assigned Students for Fall 2018 -                                                          | Take me to                         |  |  |  |  |  |  |  |
|       | Actions -                                                                                     | Schedule a General Event           |  |  |  |  |  |  |  |
|       | ALL STUDENT NAME - ID WATCH LIST & CUMULATIVE GPA + PREDICTED RISK LEVEL +                    | School Information                 |  |  |  |  |  |  |  |
|       |                                                                                               | Campaigns                          |  |  |  |  |  |  |  |
|       |                                                                                               | Appointment Campaigns              |  |  |  |  |  |  |  |
|       |                                                                                               | Upcoming Appointments              |  |  |  |  |  |  |  |
|       |                                                                                               | You have no upcoming appointments. |  |  |  |  |  |  |  |
|       | 6                                                                                             |                                    |  |  |  |  |  |  |  |
|       |                                                                                               |                                    |  |  |  |  |  |  |  |
|       | ×                                                                                             |                                    |  |  |  |  |  |  |  |
|       | Previous 1 2 3 4 Next 365 total results                                                       |                                    |  |  |  |  |  |  |  |
|       |                                                                                               |                                    |  |  |  |  |  |  |  |
|       |                                                                                               |                                    |  |  |  |  |  |  |  |
|       |                                                                                               |                                    |  |  |  |  |  |  |  |
|       |                                                                                               |                                    |  |  |  |  |  |  |  |
|       |                                                                                               |                                    |  |  |  |  |  |  |  |
|       |                                                                                               |                                    |  |  |  |  |  |  |  |
|       |                                                                                               |                                    |  |  |  |  |  |  |  |
|       |                                                                                               |                                    |  |  |  |  |  |  |  |
|       | Continue on next page.                                                                        |                                    |  |  |  |  |  |  |  |

The choice is clear.

UHCL

|    |                                                                         |                                                                                                    | Navigate<br>Student Success Collaborative                                                                                                    | The choice<br>is clear.                                                                                                    |  |  |  |  |
|----|-------------------------------------------------------------------------|----------------------------------------------------------------------------------------------------|----------------------------------------------------------------------------------------------------|----------------------------------------------------------------------------------------------------|--|--|--|--|
| 3. | Click:<br>Select                                                        | Action drop down                                                                                                    | Image: Second state state sta | Quick Links         Calcek Links         Take me to         Schedule a General Event         School Information         Download Center for Reports         Campaigns         Appointment Campaigns         Upcoming Appointments.         You have no upcoming appointments. |  |  |  |  |
| 4. | Select<br>•<br>•<br>•<br>•<br>•<br>•<br>•<br>•<br>•<br>•<br>•<br>•<br>• | Select/Enter:         • When are you available to meet?         • Time>From to To         • How long is this availabity active? (Click on drop down arrow)         • What type of availability (Appointments, Drop-ins or Campagins)         • Care Unit (Choose Advising)         • Location         • Services (Services provided during the time frame available)         • Special Instructions for students         • Number of students per appointment |                                                                                                    |                                                                                                    |  |  |  |  |
|    | Ca<br>Stud                                                              | ampus<br>dent Success Collaborative <sup>*</sup>                                                                                                    |                                                                                                    | Fall 2018 • Q ? O •                                                                                                    |  |  |  |  |
|    | ▲ ■ ■ ▲ ★ ○ ★ ■                                                         | Staff Home was<br>Students Upcoming Appointments<br>Available Times •<br>Actions •<br>SELECT DAYS OF WEEK<br>SELECT DAYS OF WEEK<br>Reporting<br>Recent Appointments                                                                                                    | ADD AVAILABILITY       ×         My Availability       When are you available to meet?         Mon       Tue       Wed       Thu       Fri       Sat       Sun         From       To       B00am       5:00pm       How long is this availability active?       Please select a duration       •         TIMES       DATES       LOS       What type of availability is this?       •         To add       Appointments       Drop-ins       Campaigns         Care Unit       •       •       •         Please select a location       •       •       •         ortr You Created       Please select services       •       •         Please bring paper       Special instructions for Student       •       •                                                                                                    | Conversity of Couston Clear Lake         Quick Links         Take me to         Schedule a General Event         School Information         Download Center for Reports         Campaigns         Appointment Campaigns         Up have no upcoming appointments:             |  |  |  |  |
|    |                                                                         | Care Unit: All care units                                                                                                    |                                                                                                    |                                                                                                    |  |  |  |  |

|                                                     |                                                                                                 | Nav<br>Student Succe                                                                  | vigate<br>ess Collaborative                                                                                                    | U                                                                                                    | HCL                                                 | The choice<br>is clear.                                             |
|-----------------------------------------------------|-------------------------------------------------------------------------------------------------|---------------------------------------------------------------------------------------|----------------------------------------------------------------------------------------------------|----------------------------------------------------------------------------------------------------|-----------------------------------------------------|---------------------------------------------------------------------|
| If you n                                            | eed to edit your M                                                                              | y Availablity, clicl                                                                  | k on edit                                                                                                    | Fall 2016                                                                                                    | iniversity of<br>louston Clear Lake                 | ,                                                                   |
| iiii <i>▲</i> ✓ ✓ ✓ ✓ ✓ ✓ ✓ ✓ ✓ ✓ ✓ ✓ ✓ ✓ ✓ ✓ ✓ ✓ ✓ | Saudens Upcoming Appointments My Availability Available Times Actions SELECT DAYS OF WEEK TIMES | DATES LOCATION                                                                        | PURPOSE CARE UNIT<br>Academic Probation Advising.<br>Candidate Plan of Study<br>(FSS/Academic Advisement                                                                                                    | Quick Link:<br>Take me to<br>Schedule a Gene<br>School Informati<br>Download Cente<br>Campaigns<br>Appointment Ca | S<br>ral Event<br>on<br>for Reports                 |                                                                     |
|                                                     | O Mon, Tue, Wed, 8:00a-5:00p<br>Thu, Pri 8:00a-5:00p                                            | August 29, 2018 Freshman & Sophomore<br>to December 14.<br>2018 Advising (Bayou 1408) | my Major. Drop a Class. General<br>Advising Questions, Mandatory<br>Advising Program requirement,<br>Need assistance adding another<br>class. Need agned Candidate<br>Jahon of Study for Veteran<br>Services, Question about<br>Beinstatement Advising, SAP<br>Appeal Advising, Transfer Credit<br>Questions, UAAC Transition<br>Student, Withdraw from UHCL<br>For: Appointments                                                                                                    | Upcoming ,<br>Edit You have no upcor                                                                              | Appointments                                        |                                                                     |
| 5. Update                                           | as needed. Click c                                                                              | on Save.                                                                              |                                                                                                    |                                                                                                    |                                                     |                                                                     |
| Camp<br>Student Sur                                 | us<br>con Collatorativ <sup>*</sup> = 📲 🗖                                                       |                                                                                       | MODIFY AVAILABILITY<br>When are you available to meet?                                                                                                    | ×                                                                                                    |                                                     | Fall 2018 • Q ? O •                                                 |
| ■<br>====================================           | Students Upcoming Appointments My Availa Available Times  Actions  SELECT DAYS OF WEEK TIMES    | bility<br>DATES LOC                                                                   | Mon     Tue     Wed     Thu     Fri       From     To     500pm       8:00am     500pm       How long is this availability active?       A Range of Dates                                                                                                    | Sat Sun                                                                                                    | Quick<br>Take me<br>Scheduk<br>School in<br>Downloa | Links<br>to<br>a General Event<br>formation<br>d Center for Reports |
|                                                     | O Mon, Tue, Wed, 8:00a-5:0<br>Thu, Fri                                                          | op August 29. 2018 to Fres<br>December 14, 2018 Advi                                  | GR/29/2018     GR/29/2018     GR/29/2018     GR/29/2018     GR/2014     GR/29/2018     GR/2014     GR/2014     GR/201     GR/2014     GR/2014     GR/2014     GR/2014 | Zr142018 (m)                                                                                                    | Edit You have                                       | ns nent Campaigns ning Appointments no upcoming appointments.       |
|                                                     | Reporting<br>Recent Appointments Recent Reports You Create                                      | d.                                                                                    | Services<br>x Academic Probation Advising                                                                                                    | Cancel Save                                                                                                    |                                                     |                                                                     |
| Repeat                                              | process until all o                                                                             | of your availabli                                                                     | ities have been define                                                                                                    | ed. You can h                                                                                                    | ave as much a                                       | vailablity as needed.                                               |
| Continu                                             | ied on next page.                                                                               |                                                                                       |                                                                                                    |                                                                                                    |                                                     |                                                                     |

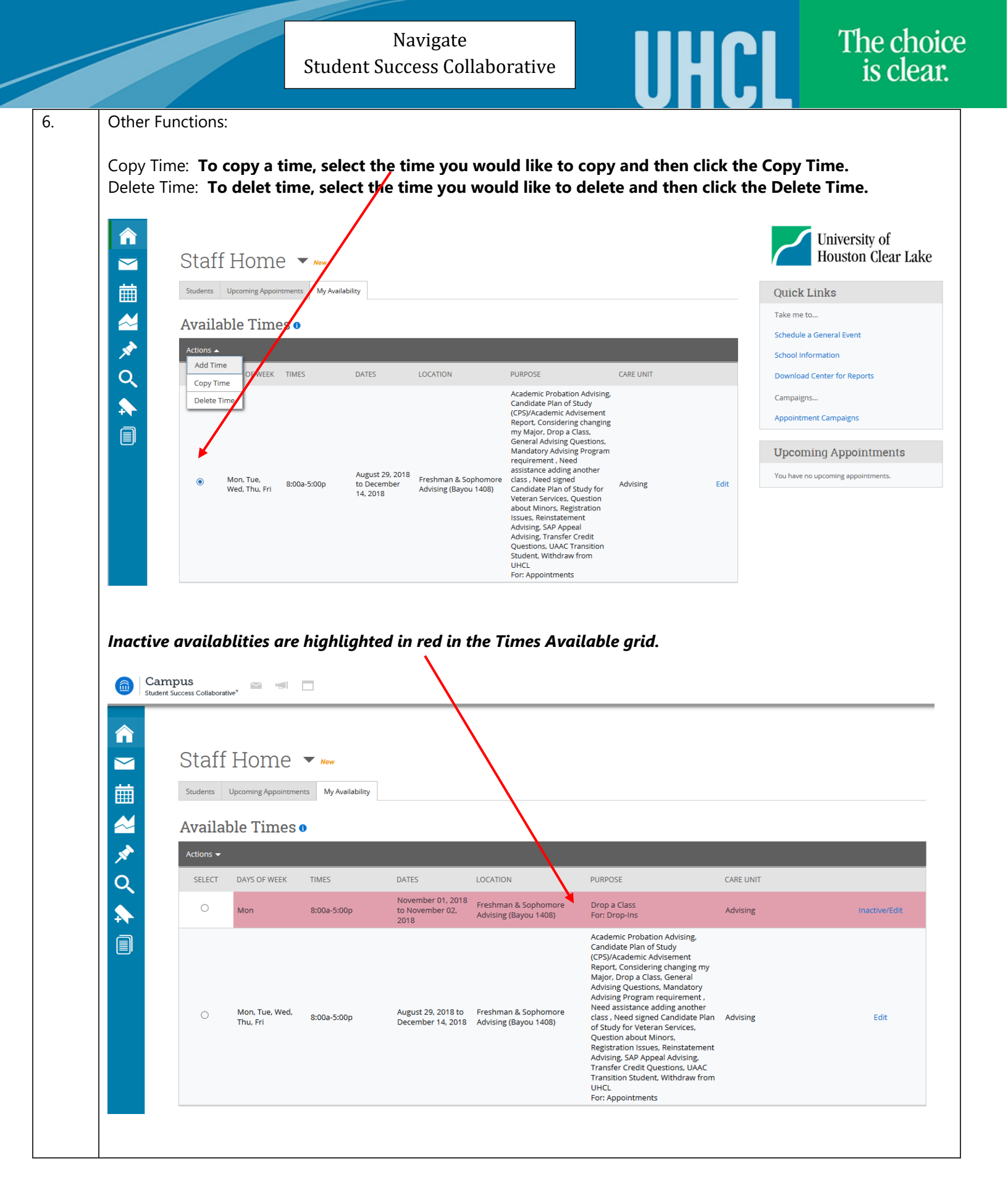